## Dépannage

\_\_\_\_

۲

| Je ne vois pas l'interface                                                             | <ul> <li>Réglez la TV sur le numéro de programme correct (par<br/>exemple, EXT, 0, AV).</li> </ul>                                                                                                    |
|----------------------------------------------------------------------------------------|----------------------------------------------------------------------------------------------------|
| utilisateur du Fliotoviewer sur                                                        |                                                                                                    |
| la TV.                                                                                 | Reportez-vous a la documentation fournie avec votre I V.                                                                                                    |
| Aucun signal sonore de la TV<br>ou du système audio.                                   | <ul> <li>Vérifiez si les câbles audio sont correctement connectés.</li> <li>Vérifiez si le volume de la TV ou du système audio est activé.</li> <li>Assurez-vous que le format de vos fichiers audio est MP3 et qu'ils ne sont pas protégés contre la copie.</li> </ul>                                                                                                    |
| Le PhotoViewer ne réagit pas<br>lorsque j'appuie sur une touche<br>de la télécommande. | <ul> <li>Si vous appuyez sur une touche de la télécommande,<br/>pointez-la dans la direction de l'interrupteur<br/>d'alimentation du PhotoViewer.</li> <li>Remplacez la pile de la télécommande.</li> </ul>                                                                                                    |
| L'image semble transformée.                                                            | <ul> <li>Changez la résolution avec la touche résolution de la télécommande.</li> <li>Changez les paramètres de la TV connectée.<br/>Reportez-vous à la documentation fournie avec votre TV.</li> </ul>                                                                                                    |
| L'imprimante connectée ne<br>réagit pas.                                               | <ul> <li>Assurez-vous que l'imprimante est en marche.</li> <li>Assurez-vous que l'imprimante est connectée au port<br/>USB à l'arrière du PhotoViewer.</li> <li>Changez les paramètres de l'imprimante connectée.<br/>Reportez-vous à la documentation fournie avec votre<br/>imprimante</li> <li>Assurez-vous que l'imprimante est compatible avec le<br/>protocole ESC/P-R.</li> </ul> |

Reportez-vous au site Internet www.philips.com/support pour d'autres questions et leur réponse.

## Bienvenue à Philips!

Enregistrez votre produit et bénéficiez d'une assistance à www.philips.com/welcome

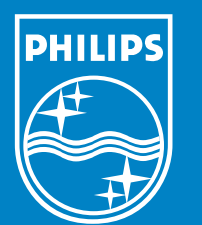

© 2007 Koninklijke Philips Electronics N.V.

Les spécifications sont susceptibles d'être modifiées sans préavis. Les marques commerciales sont la propriété de Koninklijke Philips Electronics N.V. ou de leurs propriétaires respectifs.

1 Connectez

2 Installez

3 Amusez-vous

## Contenu PhotoViewer

### SPV3000

**PHILIPS** 

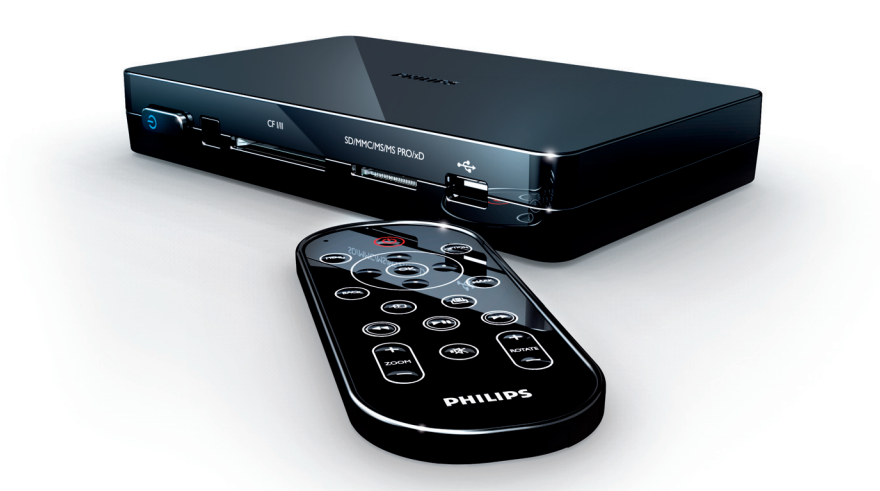

Guide d'utilisation rapide

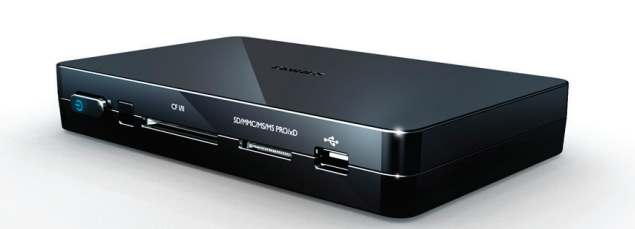

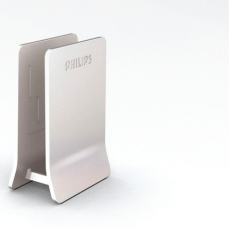

Support

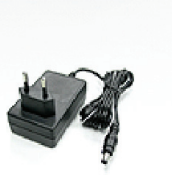

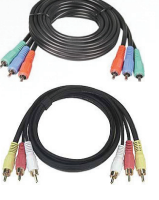

Télécommande

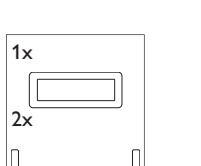

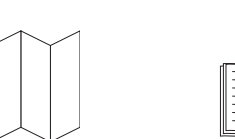

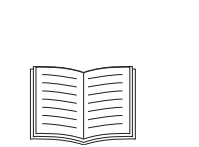

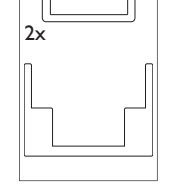

Guide d'utilisation Manuel d'utilisation rapide

Que vous faut-il d'autre

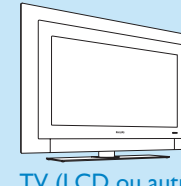

TV (LCD ou autre)

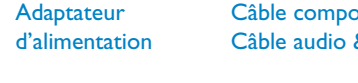

## Câble composante vidéo Câble audio & vidéo composite

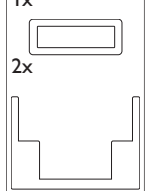

Autocollant produit (1x) Autocollants de support (2x)

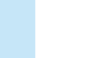

||\_\_\_

۲

# 1 Connectez

\_\_\_\_|

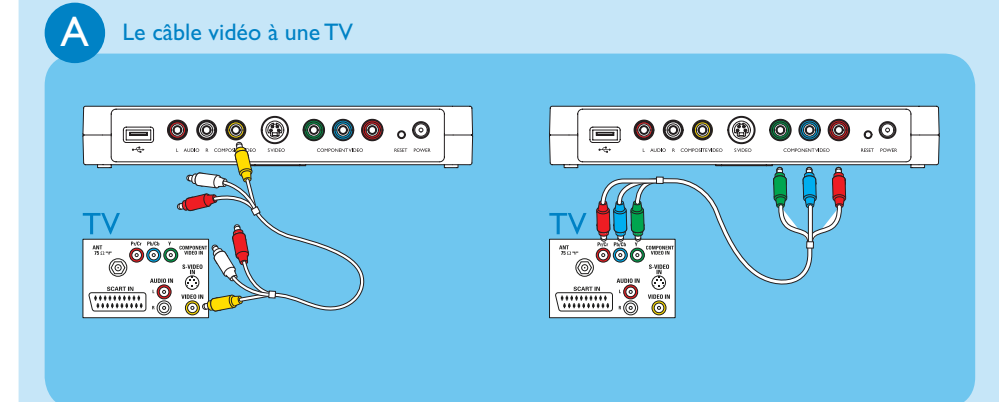

· Vérifiez les connecteurs de votre TV pour déterminer s'il vous faut un câble vidéo composite (connecteur jaune) ou un câble composante vidéo (connecteurs rouge, vert et bleu).

Connectez le câble vidéo fourni correct.

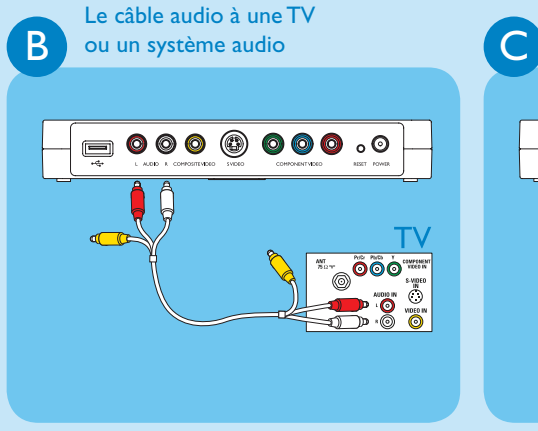

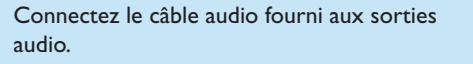

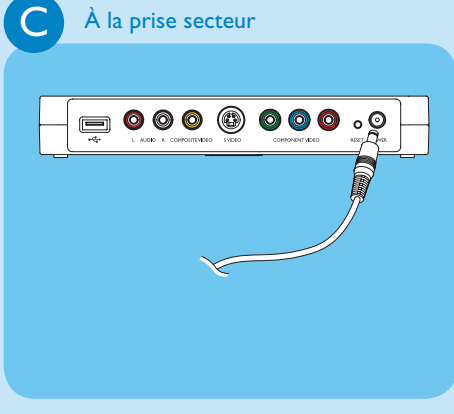

Connectez l'adaptateur secteur du PhotoViewer à une prise murale.

2 Installez

PHILIPS

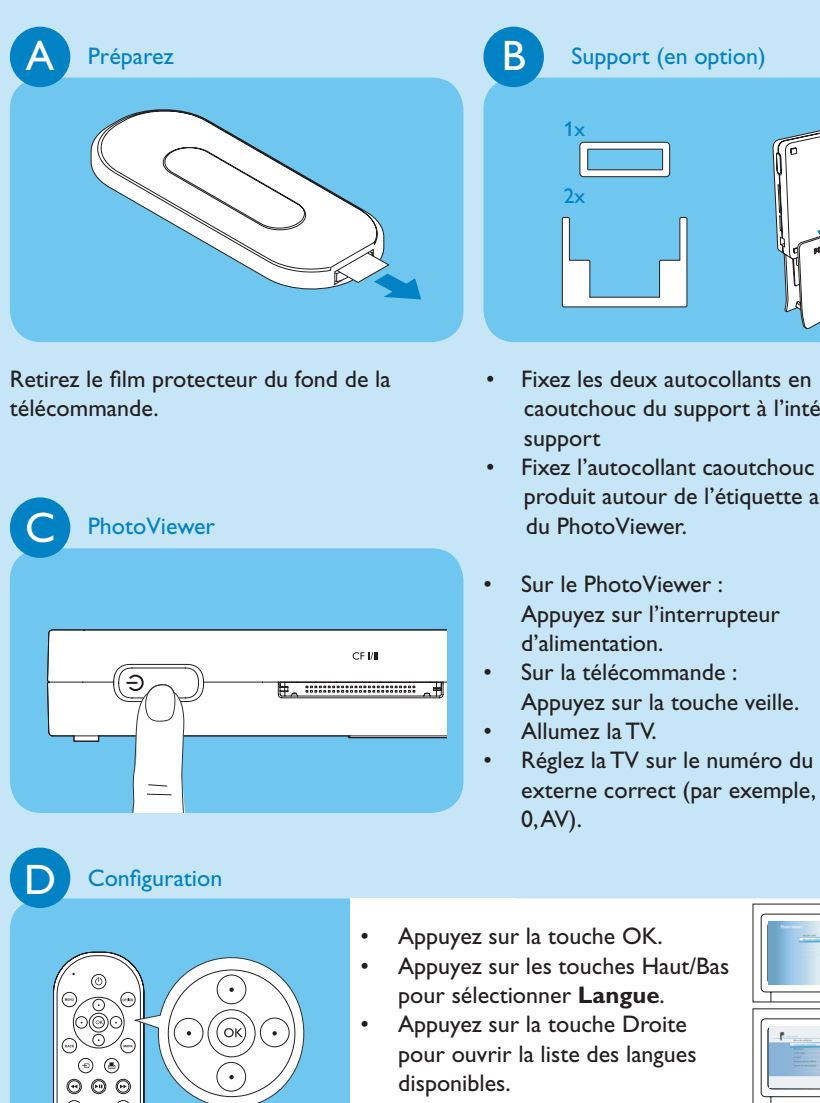

- caoutchouc du support à l'intérieur du
- Fixez l'autocollant caoutchouc du produit autour de l'étiquette au fond

- Réglez la TV sur le numéro du entrée externe correct (par exemple, EXT,
- pour ouvrir la liste des langues disponibles.
- Appuyez sur les touches Haut/Bas pour sélectionner votre langue préférée puis sur OK.

# Amusez-vous 3

Un adaptateur est nécessaire pour insérer ces cartes mémoire : MS Duo, MMC, RS-MMC et Mini SD.

### Lisez un diaporama

# A Lancez un diaporama

- Connectez le disque USB au port USB OU insérez la carte mémoire dans le logement de carte adéquat.
- Le diaporama démarre automatiquement.

#### Lisez un diaporama avec de la musique

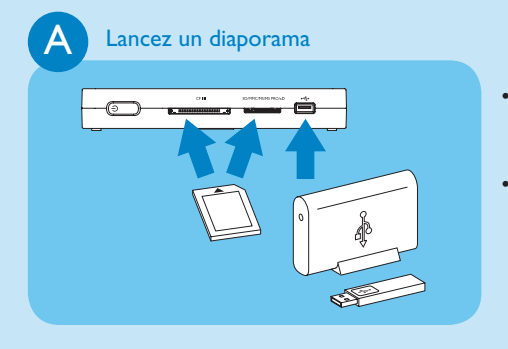

• Connectez le disque USB au port USB OU insérez la carte mémoire dans le logement de carte adéquat. • Le diaporama démarre automatiquement.

# B Musique

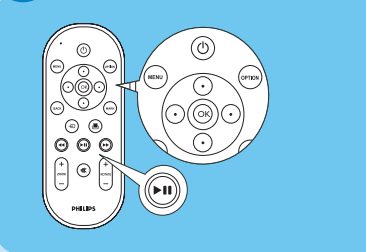

- Appuyez sur la touche Option.
- Appuyez sur les touches Haut/Bas pour sélectionner Sélection de la musique.
- Sélectionnez les fichiers musicaux que vous voulez lire.
- Appuyez sur la touche lecture/pause.

#### Affichez une image

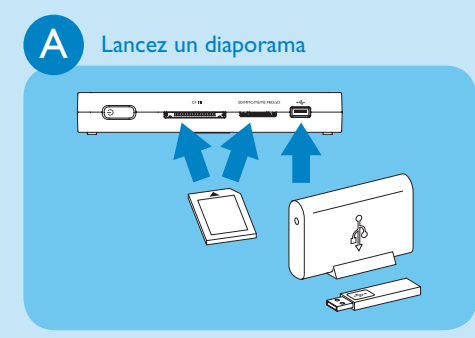

- Connectez le disque USB au port USB OU insérez la carte mémoire dans le logement de carte adéquat.
- Le diaporama démarre automatiquement.

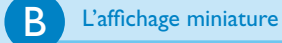

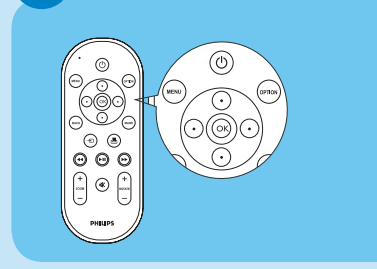

- Appuyez sur la touche Option.
- Appuyez sur les touches Haut/Bas pour sélectionner le disque ou la carte mémoire contenant les images.
- Appuyez sur la touche OK.
- Appuyez sur les touches Haut/Bas pour sélectionner les images que vous voulez afficher.
- Appuyez sur la touche OK.

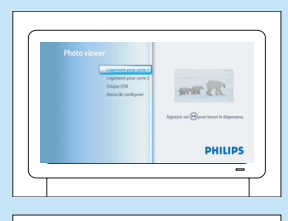

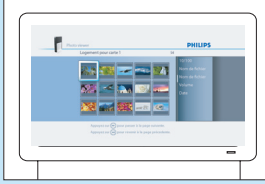

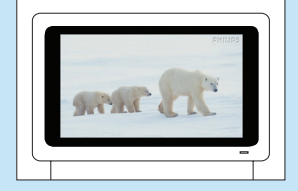

۲